## Baby+Kind 2025

## Anleitung zur Einlösung eines Ticket-Coupons

- 1) Hier geht es zum <u>Ticketshop</u>
- 2) Klicken Sie auf den Button "Tickets kaufen"

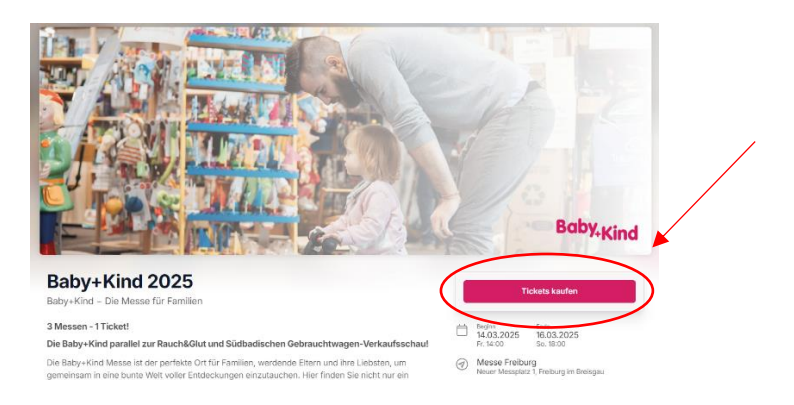

3) Es öffnet sich ein Pop-up Feld, in welchem Sie den Punkt "Coupon einlösen", finden

| Tageskarte Vorverkauf                                                                                                    | Ihr Warenkorb ist leer. Wählen Sie Ihre<br>Tickets aus. |
|----------------------------------------------------------------------------------------------------|---------------------------------------------------------|
| TICKETS VERFÜGBAR                                                                                                    | Gebühren 0,00 €                                         |
| Tageskarte Vorverkauf     Dieses Ticket berechtigt zum Eintritt an einem beliebigen Tag     zur Baby-Kind, Rauch&Olut und die Südbadische Gebraucht-     wagen-Verkaufsschau.     12,00 € Inst. Meds. | Gesamtsumme 0,00 €<br>Irikl. Steuern<br>Coupon einlösen |

4) Es öffnet sich ein weiteres Pop-up Feld, in das Sie nun Ihren Coupon eingeben können (Tipp: kopieren Sie den Coupon aus der E-Mail heraus, um Schreibfehler zu vermeiden!)

| geskarte Vorverkauf inkl. ÖPN<br>Ickets verfügbar                                                                          | V                                      |   |  |
|----------------------------------------------------------------------------------------------------|----------------------------------------|---|--|
| Tageskarte 14.3. VVK inkl. ÖPNV<br>Dieses Ticket berechtigt zum Eintritt zur                                               |                                        |   |  |
| Rauch&Glut und Gebrauchtwagenmesse<br>des RVE-Komhitickets, Eine Rersonalisie                                              | Coupon einlösen                        | × |  |
| 12,00 € Inkl. MwSt.                                                                                                    | Bitte geben Sie Ihren Coupon Code ein. | _ |  |
| Tageskarte 15.3. VVK inkl. ÖPNV                                                                                            | Code<br>FWTM-Test-123456               |   |  |
| Dieses Ticket berechtigt zum Eintritt zur<br>Rauch&Glut und Gebrauchtwagenmesse<br>des RVF-Kombitickets. Eine Personalisie | Einlösen                               |   |  |
| 12,00 € Inkl. MwSt.                                                                                                    |                                        | _ |  |

5) Nachdem Sie Ihren Coupon eingelöst haben, wählen Sie nun Ihr gewünschtes Ticket im Ticketshop aus.

## Wichtig: Ein Coupon ist nur für ein Ticket gültig.

Sie können Ihrem Warenkorb mehrere Tickets hinzufügen, der Coupon wird Ihnen aber nur für ein Ticket die Rabattierung berechnen. Mehrere Coupons lösen Sie nacheinander ein.

| Baby+Kind 2025 14:03.2025 14:00 bis 16:03.2025 18:00<br>Tickets auswählen Details Zahlung                                                       | Warenkorb                           |               |
|----------------------------------------------------------------------------------------------------|-------------------------------------|---------------|
| Tageskarte Vorverkauf<br>• TockTS VB#Ugdar                                                                                                    | Tageskarte Vorverkauf<br>Rabatte    | 12,00 €       |
| 1x Tageskarte Vorverkauf                                                                                                    | FWTM-Test-123456 -100.00 % $\times$ | -12,00 €      |
| Dieses Ticket berechtigt zum Eintritt an einem beliebigen Tag                                                                                   | Gebühren                            | 0,00 €        |
| wagen-Verkaufsschau.                                                                                                    | Gesamtsumme                         | 0,00 €        |
| 12,00 € loki.tws3:                                                                                                    | Coupon einlösen                     |               |
| I ageskarte vorverkaut inkl. OPNV<br>© Tickets verfügbar                                                                                        | Details & Bezahlen                  |               |
| Tageskarte 14.3. VVK inkl. ÖPNV<br>Dieses Ticket berechtigt zum Eintritt zur Baby+Kind,<br>Rauch&Glut und Gebrauchtwagenmesse sowie der Nutzung | Weiter einkaufen                    | haben dann 20 |
| aes RVF-Kombilickets, Line Personalisierung weiterlesen                                                                                         | Minuten Zeit die Bestellung abzus   | chließen.     |

6) Wenn Sie die gewünschte Anzahl an Tickets Ihrem Warenkorb hinzugefügt haben, gehen Sie auf "Details & Bezahlen".

Bitte geben Sie nun Ihre Kontaktdaten an und klicken Sie anschließend auf "Weiter zur Bezahlung".

| Warenkorb läuft ab in 19M 23S                                                                                                    |                                                             |                                             |                                                                |                                                         |                                                                                                    |                                                                                                    |
|----------------------------------------------------------------------------------------------------|-------------------------------------------------------------|---------------------------------------------|----------------------------------------------------------------|---------------------------------------------------------|----------------------------------------------------------------------------------------------------|----------------------------------------------------------------------------------------------------|
| Paleur Kind 2025                                                                                                    |                                                             | Ihre Details                                |                                                                |                                                         |                                                                                                    |                                                                                                    |
| 14.03.2025 14:00 bis 16.03                                                                                                    | 2025 18:00                                                  | Name                                        |                                                                |                                                         |                                                                                                    |                                                                                                    |
| Tageskarte Vorverkauf                                                                                                    | 12,00 €                                                     | Firma (optional)                            |                                                                |                                                         |                                                                                                    |                                                                                                    |
| Gebühren                                                                                                    |                                                             | Vorname                                     |                                                                |                                                         | Nachname                                                                                                    |                                                                                                    |
| Pabatte                                                                                                    | -12 00 €                                                    | E-Mail                                      |                                                                |                                                         |                                                                                                    |                                                                                                    |
| Zwischensumme                                                                                                    | 0.00 €                                                      | E-Mail Adresse                              |                                                                |                                                         | E-Mail Adresse wiederho                                                                                                    | olen                                                                                                    |
| Gesanteumme                                                                                                    | 0.00 €                                                      | Adresse                                     |                                                                |                                                         |                                                                                                    |                                                                                                    |
| nkl. Steuern                                                                                                    | 0,00 0                                                      | E Deutschla                                 | nd                                                             |                                                         |                                                                                                    | ~                                                                                                    |
|                                                                                                    |                                                             |                                             |                                                                |                                                         |                                                                                                    |                                                                                                    |
|                                                                                                    |                                                             | Straße und Hau                              | snummer                                                        |                                                         |                                                                                                    |                                                                                                    |
|                                                                                                    |                                                             | Postleitzahl                                |                                                                | Stadt                                                   |                                                                                                    |                                                                                                    |
|                                                                                                    |                                                             | Sie besatigen, dass<br>haben und willigen e | Sie die A Datensch                                             | utzerklänung und i<br>im Rahimen dieser<br>Weiter zur   | fle A Datenschutzetdillung des<br>an den Veranstalter weitergeget<br>Bezahlung                                                                                                    | veransaaters gelesien                                                                                                    |
|                                                                                                    |                                                             | Sel Postatger, das                          | Sle die A Datenschi<br>in, dass ihre Daten i                   | utzerföldnung und i<br>im Rahmen cliester<br>Weiter zur | fie // Dateschutzet/killrung des<br>an den Veranstatier weitergeget<br>Bezahlung                                                                                                    | verträufers gereinn                                                                                                    |
| BESTELLUNG ABGESCHLOSS                                                                                                    | EN                                                          | ser orositetjev, das<br>habon und selfger e | Sie die A Dubenich<br>in, dass Ihre Daten i                    | utzerklähung und i<br>m Rahmen dieser<br>Weiter zur     | fe / Dateschutzetkilung des<br>an deu Veranstatier weitergeget<br>Bezahlung<br>Bestellübersic                                                                                                    | vertikaans janeen<br>an werden.                                                                                                    |
| estellung abgeschloss<br>Vielen Dank,<br>hre Buchung ist abgeschlos                                                                                                    | en<br><b>, Max</b><br>usen.                                 | Ser Ponsitiger, dass                        | Sie die A Dubericht                                            | utzerliklang und i<br>en Rahmen dieser                  | lie / Datoschutzetkilung des<br>an deu Veranstatier weitergeget<br>Bezahlung<br>Bestellübersie<br>BESTELLUNG ABGES<br>6788c038cd962bd                                                                                                    | cht<br>Schlossen<br>13a56b7080                                                                                                    |
| restellung abgeschloss<br>Vielen Dank,<br>hre Buchung ist abgeschlos<br>hre Tickets                                                                                                    | en<br><b>, Max</b><br>ssen.                                 | Ser Porsistição, dass                       | Sie die A Duberschner,<br>n., daas Ihre Daten i                | utzerkilmung und de                                     | Ise A Bateschutzetkilung eise<br>an deu Veranstahter weitergeget<br>Bezahlung<br>Bestellübersic<br>BESTELLUNG ABGES<br>6788c038cd962bc<br>Baby-King 2<br>Baby-King 2                                                                            | verification general<br>mm wetder.                                                                                                    |
| Tickets                                                                                                    | en<br><b>, Max</b><br>101.2025 19.00                        | Tickets ubertragen                          | Sie die A Dubrisch-<br>m, dass thre Daten in                   | unterladen                                              | lie / Datoschutzetkilung eise<br>an deu Veranstahter weitergeget<br>Bezahlung<br>Bestellübersic<br>Bestellübersic<br>Bestellübersic<br>Bestellübersic<br>Bestellübersic<br>Bestellübersic<br>Beby-King 2<br>Iso3.2005 fuo<br>Tageskarte Vorvert | veariadens geneen<br>am werden.<br>Cht<br>CohtOSSEN<br>13a56b7080<br>2025<br>0.016 HS0.3.2025 18:00<br>kauf 12,0(                                                                                                    |
| INTELLUNG ABGESCHLOSS<br>Vielen Dank,<br>hre Buchung ist abgeschlor<br>hre Tickets<br>Beby-Kind 2025<br>Hoszozs 1400 es 10                                                                                                    | en<br><b>, Max</b><br>ssen.                                 | Tickets ubertragen                          | Sie die A Daterich<br>m, dass the Dateri                       | unterladen                                              | lie / Datoschutzetklärung (sei<br>det Viranstahler weikergeget<br>Bezahlung<br>Bestellübersie<br>BESTELLUNG ABGES<br>6798c038cd962bc<br>2463.3025140<br>Tageskafte Vorverl<br>Gebühren                                                          | Cht<br>Echt<br>SchLOSSEN<br>13a56b7080<br>2025<br>10:6 10:03.2025 18:00<br>kauf<br>12,0(<br>0,0(                                                                                                    |
| INTERPORTATION ABOESCHLOSS<br>Vielen Dank,<br>hre Buchung ist abgeschlos<br>hre Tickets<br>Baby-Kind 2025<br>Mag 2025 Hadg baby<br>Mag 2025 Hadg baby<br>Mag 2025 Hadg | ен<br><b>, Мах</b><br>1.03.2025 18-00<br>18104 (Фертиасиан) | Tickets übertragen                          | Sie die A Dubrisch<br>m, dass Ihre Daten i<br>Alle Tickets her | unterladen                                              | le / Datoschutzetkilung des<br>de Wenschutzetkilung des<br>Bezahlung<br>Bestellübersie<br>BESTELLUNG ABOES<br>6788c038cd962bc<br>2000 Baby-Kind 2<br>Hot32035 Ho<br>Tageskarte Vorverf<br>Gebühren<br>Rabatte                                   | cht       bht       bcht       bcht </td |

Nach dem Bestätigen des Bezahlvorgangs erhalten Sie Ihre Ticketbestätigung per E-Mail. Sie können Ihr Ticket herunterladen und zuhause ausdrucken, als PDF speichern oder Ihrem Apple- oder Google Wallet hinzufügen.

Falls Sie sich für ein Ticket inkl. ÖPNV entschieden haben müssen Sie dies nach dem Bezahlen mit Ihrem Vor- und Nachnamen Personalisieren. Dies ist erforderlich damit das Ticket im öffentlichen Nahverkehr gültig ist.